|                                                                                                    | DUAL ENROLLMENT APPLICATION                                                                                              |  |  |
|----------------------------------------------------------------------------------------------------|----------------------------------------------------------------------------------------------------|--|--|
| Step 1                                                                                                    | Go to <u>www.gocolumbia.edu</u>                                                                                          |  |  |
| Step 2                                                                                                    | Click the Apply Now button on the upper left-hand side of the homepage.                                                  |  |  |
| Step 3                                                                                                    | If you do not have an account with Columbia College, you must "Create Account." If you do have an account, click log in. |  |  |
| Step 4                                                                                                    | Click the Start a New Application button. This is 3 pages long.                                                          |  |  |
| Use a personal email address or your cell phone # to receive the verification number. Once you are done, the system will take you to the Columbia College application.   Step 5   Enrollment Information: Select the following: |                                                                                                    |  |  |
|                                                                                                    |                                                                                                    |  |  |
|                                                                                                    | Columbia College Fall 2024 Application (August 26, 2024 to December 16, 2024)                                            |  |  |
|                                                                                                    | Educational Goal 😨                                                                                                    |  |  |
|                                                                                                    | Complete credits for high school diploma or GED 🗸                                                                        |  |  |
|                                                                                                    | Major Category ③                                                                                                    |  |  |
|                                                                                                    | _ I am a high school or younger student and want to take classes                                                         |  |  |
|                                                                                                    | Intended Major or Program of Study 🕄                                                                                     |  |  |
|                                                                                                    | 9-12th Grade Dual Enrollment Student                                                                                     |  |  |
|                                                                                                    |                                                                                                    |  |  |

## Step 6

**Profile:** Complete the questions. Click "No I decline to provide a social Security # at this time" if you do not readily have this information. Provide parent and current mailing address information.

Step 7

**Education:** Complete this section to the best of your ability. Add your high school, highest grade you will have completed for the term you're applying for, and estimate your GPA. For English and Math, pick which option most closely aligns for you. For the rest of the section, select the following option (next page):

## **DUAL ENROLLMENT APPLICATION**

## Education

Your responses will be kept private and secure and will not be used for discriminatory purposes.

|                                                                                                    | МуА                              |
|----------------------------------------------------------------------------------------------------|----------------------------------|
|                                                                                                    |                                  |
| High School Education                                                                                                    |                                  |
| High school education level as of August 25, 2024 🕐                                                                                                    |                                  |
| Will be enrolled in high school (or lower grade) and college at the same time                                                                                                    | ~                                |
| Current or Most Recent High-School Attended                                                                                                    | d 🤋                              |
| Current or Most Recent High-School Attended                                                                                                    | d ®<br>~                         |
| Current or Most Recent High-School Attended<br>I attended high school.<br>Country <b>®</b>                                                                                                    | d <sup>@</sup>                   |
| Current or Most Recent High-School Attended<br>I attended high school.<br>Country ⑦<br>United States of America (the)                                                                                                    | d ®<br>~<br>~                    |
| Current or Most Recent High-School Attended<br>I attended high school.<br>Country ?<br>United States of America (the)<br>State ?                                                                                                    | d ®<br>~                         |
| Current or Most Recent High-School Attended<br>I attended high school.<br>Country ⑦<br>United States of America (the)<br>State ⑦<br>California                                                                                                    | d ®<br>~<br>~                    |
| Current or Most Recent High-School Attended<br>I attended high school.<br>Country ⑦<br>United States of America (the)<br>State ⑦<br>California<br>Enter the name or city of the last school or homeschool you attended. Then mu<br>from the list. ⑦ | d ⑦<br>~<br>~<br>ake a selection |

| Step 8  | Complete Citizenship/Military |
|---------|-------------------------------|
| Step 9  | Complete Residency            |
| Step 10 | Complete Needs & Interests    |
| Step 11 | Complete demographic info     |

Step 12

Submit your application: A window should appear confirming your successful submission. If you submit and an error appears, resolve any items under the section and refer back to this guide. If submitting during a busy workshop with multiple people, a submission error may appear on a new window. If this occurs your application was submitted; however, the server could not process to confirm. Check your email for a confirmation, and if no information is provided via email within 48 hours, contact ccadmisssions@yosemite.edu or ccdualenrollment@yosemite.edu to check on your application status and receive a Student ID (W#).